# **Trams Back Office**

Agencies Selling Marked-Up, Discounted and Consolidator Transactions

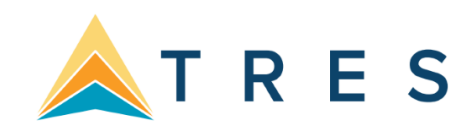

### Introduction

Do you sell wholesale/consolidator travel to your clients, or mark up or discount ARC/BSP transactions? These transactions when entered into *Trams Back Office* require special attention. This document provides instruction on handling the following:

- Section 1: Agencies Selling Wholesale Travel to Clients with Markup, Cash, Check, Credit Card Merchant
- Section 2: Agencies Selling Wholesale Travel to Clients with Markup, Credit Card
- Section 3: Agencies Selling Wholesale Travel to Clients with a Rebate Commission from Wholesaler, Cash or Check
- Section 4: Agencies Selling Wholesale Travel to Clients with a Rebate Commission from Wholesaler, Credit Card
- Section 5: Agency Selling Discounted ARC/BSP Transactions, Check, Cash
- Section 6: Agency Selling Discounted ARC/BSP Transactions, Credit Card

# Section One

Agencies Selling Wholesale Travel to Clients with Markup, Cash, Check, Credit Card Merchant Here are steps to enter a transaction if you are a travel agency purchasing travel from a wholesaler/consolidator for resale to clients with the payment methods of cash, check or Credit Card Merchant. In this example, we purchase a wholesale ticket for \$500.00 from ABC Wholesalers. We are selling the ticket to a client for \$600.00 with \$100.00 commission. The ticket price to your customer shows as "Bulk" on the ticket.

- 1) A vendor profile for the wholesaler under **Profiles/Vendor** needs to be created in *Trams Back* Office.
- 2) Some agencies also create a special *Travel Type* called Non-ARC/BSP Air or Consolidator Air for these transactions. See Help|*Trams* Help|Utilities|Setup|Travel Type for more information on adding *Travel Types* to *Trams* Back Office.

Enter a sales invoice as usual for a supplier transaction through interface, manual entry, or *ClientBase* invoicing (see help files in *ClientBase* for additional information).

### Manual Entry:

- Go to **Invoice|Sales** to enter the supplier transaction.
- Click New to create a new booking.
- In the Submit to field, select Supplier.
- The Vendor Name is the name of wholesaler; the Total Fare is the amount the agency is charging the client. (In our example \$600.00 is the total fare, and Commission/Rate is \$100.00).
- Click OK.
- This creates a net vendor balance of \$500.00 that is owed to the wholesaler.

### Interface Entry

- Create a PNR or a res card in *ClientBase for* a sales invoice for a supplier transaction as normal.
- Form of payment is cash, check, or Credit Card Merchant.
- See additional interface formats for interfacing supplier transactions under Help|Trams Help|Contents|Interface for your GDS system. (See Help Files in *ClientBase* for additional information on creating res cards.)

| General Info 2 Ren | narks 3Exp | anded Fare Info | 4 More Taxes 5 Agents | 6 UDIDs    | 7 Seg | pments | 8   | Foreig | n Ci | an |
|--------------------|------------|-----------------|-----------------------|------------|-------|--------|-----|--------|------|----|
| Submit To          | Supplier   | -               | Flo                   | wn Carrier | /     | 1      | / / | ' '    | 1    |    |
| Iravel Type        | Non ARC Ai | •               |                       | Itinerary  | 11    | 11     | 11  | 1      | 11   | 1  |
| Traveler           | Able/Ken   | •               | D                     | epartment  |       |        |     |        |      |    |
| Vendor Name        | ABC Whole  | salers          | c                     | onfirm No  |       |        |     |        |      | -  |
| Depart Date        | -          |                 | Re                    | turn Date  |       |        |     |        |      |    |
| Total Fare         | 600.00     |                 | 1                     | ase Fare   | 6     | 00.00  |     |        |      |    |
| Taxes/Rate         | 0.00       | 0.00 %          | Commiss               | sion/Rate  | 1     | 00.00  |     | 0.00   | %    |    |
| Ticket Type        | Normal     | •               | Dat                   | e Payable  |       |        |     |        |      |    |
|                    |            |                 |                       | Ind        | Dome  | stic   |     | •      |      |    |
| Client Payment     | Open       |                 | Vendor P              | ayment     | Open  |        |     |        |      |    |

- 3) Enter Client and Vendor Payments
  - Enter a **Payments**|Received from Client, with a *Pay Method Cash, Check or Credit Card Merchant* for \$600.00.
  - Enter a **Payments|Made** to Vendor (Consolidator) for net remit of \$500.00.

Client Balances

| Travel With The Stars<br>5777 W. Century Blvc<br>Los Angeles, CA 900<br>Phone 310-641-8726<br>e-mail support@tram | 5<br>d., Suite 12<br>45<br>, Fax 310-<br>s.com | 200<br>641-8571 |                                                                                                    |                                                   |                  |          |                        |               |                                |             |
|----------------------------------------------------------------------------------------------------|------------------------------------------------|-----------------|----------------------------------------------------------------------------------------------------|---------------------------------------------------|------------------|----------|------------------------|---------------|--------------------------------|-------------|
| Client Name                                                                                                    | 2000                                           | Client Id       | Phone                                                                                                    |                                                   | Invoi            | ce Total | Total Unapplied        | Balance       | Due                            |             |
| Invoice No                                                                                                    | Branch                                         | Issue Dt        | Agent                                                                                                    | Passeng                                           | ger              |          | Invoice Amt            | Group         |                                |             |
| Able/Ken                                                                                                    |                                                |                 |                                                                                                    |                                                   |                  | 600.00   | 0.00                   | 600           | 0.00                           |             |
| 90350 S                                                                                                    | 0                                              |                 |                                                                                                    | Able/Ker                                          | n                |          | 600.00                 |               |                                |             |
|                                                                                                    |                                                |                 |                                                                                                    |                                                   |                  | Vendor   | Balance Detail         | Report        |                                |             |
|                                                                                                    |                                                |                 | Travel With The Star<br>5777 W. Century Blv<br>Los Angeles, CA 900<br>Phone 310-641-8726<br>e-mail support@tran | s<br>d., Suite 1:<br>)45<br>6, Fax 310-<br>ns.com | 200<br>-641-8571 |          |                        |               |                                |             |
|                                                                                                    |                                                |                 | Vendor Name<br>Invoice No                                                                                       | Branch                                            | Issue Dt         | Agent    | Vendor ID<br>Passenger | Invoice Total | Total Unapplied<br>Invoice Amt | Balance Due |
|                                                                                                    |                                                |                 | ABC Wholesalers<br>90350 S                                                                                      | 0                                                 |                  |          | ABC<br>Able/Ken        | -500.00       | -500.00                        | -500.00     |
| 3/31/2016                                                                                                    |                                                |                 |                                                                                                    |                                                   |                  |          |                        | -500.00       | 0.00                           | -500.00     |

### Agencies Selling Wholesale Travel to Clients with Markup, Credit Card

Following are steps on entering a transaction if you are a travel agency purchasing travel from a wholesaler for resale to clients with form of payment of credit card. In this example, we purchased a wholesale ticket for \$500.00 from ABC Wholesalers. We are selling the ticket to a client for \$600.00 with \$100.00 commission. The ticket price to your customer shows as "Bulk" on the ticket.

- 1) A vendor profile for the wholesaler under **Profiles**|**Vendor** needs to be created in *Trams Back Office.*
- Some agencies also create a special *Travel Type* called Non-ARC/BSP Air or Consolidator Air for these transactions. See Help|Trams Help|Utilities|Travel Type for more information on adding *Travel Types* to TBO.

Enter a sales invoice as usual for a supplier or commission tracking transaction through interface, manual entry, or *ClientBase* invoicing (see Help Files in *ClientBase* for additional information).

#### Manual Entry:

- Click New to create a new booking.
- In the *Submit to* field select *Supplier or Comm Track (this is determined by how the agency handles credit card payments for supplier transactions).*
- The Vendor Name is the name of the wholesaler; the Total Fare is the amount the agency is charging the client. (In our example the total fare is \$600.00 and Commission/Rate is \$100.00.)
- Click OK.

#### Interface Entry

- Create a PNR or a res card in *ClientBase* for a sales invoice for a *Supplier* or *Comm Track* transaction as normal.
- The form of payment is credit card.
- See additional interface formats for interfacing supplier and commission tracking transactions under Help|Trams Help|Contents|Interface for your GDS system. Also see Help Files in *ClientBase* for additional information on creating res cards.

| ieneral Info 2 Ren | narks 3 Expanded Fare I | nfo 4 More Taxes 5 Agents 6 UDID | s 7 Segments 8 Foreig | n Currency          | Using         | a Con          | nm Track Bookin                                                                                                | g             |          |       |
|--------------------|-------------------------|----------------------------------|-----------------------|---------------------|---------------|----------------|----------------------------------------------------------------------------------------------------|---------------|----------|-------|
| Submit T <u>o</u>  | Supplier 👻              | Flo <u>w</u> n Carrier           | 11111                 | 1 1                 |               |                |                                                                                                    |               |          |       |
| Iravel Type        | Non Air Air 🔹           |                                  | ORD/FRA/ORD/ / /      |                     |               |                | the second second second second second second second second second second second second second second second s | 100 C         |          | 1     |
| Passenger          | Able/Ken 👻              | Department                       |                       | Edit Booking Abl    | e/Ken Non Air | Air (Invoice   | # 90350)                                                                                                    |               |          |       |
|                    |                         |                                  |                       | 1 General Info 2 Re | marks 3 Expar | nded Fare Info | 4 More Taxes 5 Agents 6 UDIDs                                                                                  | 7 Segments    | 8 Foreig | yn Cu |
| Vendor Name        | ABC Wholesalers         | Confirm No                       | ABYTRE                | Submit To           | CommTrack     | •              | Flo <u>w</u> n Carrier                                                                                         | 111           | 11       | 1     |
| Depart Date        |                         | Return Date                      |                       | Iravel Type         | Non Air Air   | •              | Itinerary                                                                                                    | ORD/FRA/OR    | RD/ / /  | 11    |
| Total Fare         | 600.00                  | <u>B</u> ase Fare                | 600.00                | Passenger           | Able/Ken      | •              | Department                                                                                                    |               |          |       |
| Taxes/Rate         | 0.00 0.00 %             | Commission/Rate                  | 100.00 0.00           |                     |               |                |                                                                                                    |               |          |       |
| Ticket Type        | Normal -                | Date Payable                     |                       | Vendor Name         | ABC Wholesa   | lers           | Confirm No                                                                                                    | ABYTRE        |          |       |
|                    |                         | Ind                              | International 👻       | Depart Date         |               |                | Beturn Date                                                                                                    |               |          |       |
| Client Payment     | Open                    | Vendor Payment                   | Open                  | Total Fare          | 600.003       |                | Rase Fare                                                                                                    | 00.003        |          |       |
|                    |                         |                                  |                       | Taves/Rate          | 0.00          | 0.00 %         | Commission/Bate                                                                                                | 100.00        | 0.00     | %     |
| <                  | > OK                    | Cancel New Bookin                | g Copy Booking        | Tisket Tune         | Normal        | -              | Date Paushle                                                                                                   | 100.00        | 0.00     | 10    |
|                    |                         |                                  |                       | TicketType          | Normai        | •              | Date Fayable                                                                                                   | Labora Karal  |          |       |
|                    |                         |                                  |                       |                     | 0             |                | ing                                                                                                    | International | •        |       |
|                    |                         |                                  |                       | Llient Payment      | Upen          |                | Vendor Payment                                                                                                 | Upen          |          |       |

3) Enter Client and Vendor Payments

- The client's credit card payment is processed by the wholesaler for \$600.00.
- Enter a **Payments/Received** in TBO for the client with a *Pay Method Credit Card* if using a Supplier/CC booking.
- Since the wholesaler has been overpaid by the amount of the agency's markup commission, the wholesaler sends the agency a check for \$100.00 overpayment.
- The \$100.00 due the agency by the wholesaler appears as a "positive" amount on the Vendor Balance Report if using Supplier/CC booking. If using a Comm Track booking, this is a tickler file until the commission is received from the wholesaler.
- Enter a Payment/ Received in TBO from the Vendor for the \$100.00 commission check. Close out either the Supplier or Comm Track 'open' booking.

# **Section Three**

### Agencies Selling Wholesale Travel to Clients with Rebate of Commission from Wholesaler, Cash, or Check Payments

Following are steps on how to enter a transaction if you are a travel agency purchasing travel from a wholesaler for resale to clients for cash or check payments. In this example, we purchased a wholesale ticket for \$600.00 from ABC Wholesalers and will receive a rebate of commission of \$50.00 from the wholesaler. We are selling the ticket to a client for \$600.00 and \$50.00 commission. The ticket price to your customer shows as "\$600.00" on the ticket.

- 1) Create a vendor profile for the wholesaler under Profiles | Vendor in Trams Back Office.
- Some agencies also create a special *Travel Type* called Non-ARC/BSP Air or Consolidator Air for these transactions. See Help|Trams Help|Utilities|Travel Type for more information on adding *Travel Types* to TBO.

### Manual Entry:

- Go to Invoice/Sales to enter the supplier transaction.
- Click *New* to create a new booking.
- In the Submit to field select Supplier, and the Vendor Name is the name of wholesaler. The Total Fare is the amount the agency is charging the client. (In our example the total fare is

#### Vendor Balance Detail Report

Travel With The Stars 5777 W. Century Blvd., Suite 1200 Los Angeles, CA 90045 Phone 310-641-8726, Fax 310-641-8571 e-mail support@trams.com

| Vendor Name     |        |          | V     | endor ID  | Invoice Total | Total Unapplied | Balance Due |
|-----------------|--------|----------|-------|-----------|---------------|-----------------|-------------|
| Invoice No      | Branch | Issue Dt | Agent | Passenger |               | Invoice Amt     |             |
| ABC Wholesalers |        |          | A     | BC        | 100.00        | 0.00            | 100.00      |
| 90350 S         | 0      |          |       | Able/Ken  |               | 100.00          |             |
|                 |        |          |       | _         | 100.00        | 0.00            | 100.00      |

- \$600.00, and *Commission/Rate* is \$50.00
- Click OK.

### Interface Entry

- Create a PNR or a res card in *ClientBase* for a sales invoice for a supplier transaction as normal.
- The Form of Payment is cash or check.
- See additional interface formats for interfacing supplier transactions under Help|Trams Help|Contents|Interface for your GDS system. Also see Help Files in *ClientBase* for additional information on creating res cards.

| Edit Booking Able    | /Ken Non Air / | Air (Invoice # | ŧ 90350)     |                  | -                 |         |         | -        | X           |
|----------------------|----------------|----------------|--------------|------------------|-------------------|---------|---------|----------|-------------|
| 1 General Info 2 Rem | arks 3 Expand  | ded Fare Info  | 4 More Taxes | 5 Agents         | 6 UDIDs           | 7 Seg   | ments   | 8 Foreig | an Currency |
| Submit To            | Supplier       | •              |              | Flow             | yn Carrier        | 1       | 11      | 11       | 11          |
| <u>I</u> ravel Type  | Non Air Air    | •              |              |                  | <u>I</u> tinerary | ORD/F   | RA/OF   | RD7 7 .  | ///         |
| Passenger            | Able/Ken       | •              |              | De               | partment          |         |         |          |             |
|                      |                |                |              |                  |                   |         |         |          |             |
| Vendor Name          | ABC Wholesale  | ars -          |              | Co               | onfirm No         | ABYTE   | RΕ      |          |             |
| Depart Date          |                |                |              | Ret              | turn Date         |         |         |          |             |
| Totaļ Fare           | 600.00         |                |              | B                | ase Fare          | 60      | 00.00   |          |             |
| Taxes/Rate           | 0.00           | 0.00 %         |              | Co <u>m</u> miss | ion/Rate          | Ę       | 50.0¢   | 0.00     | %           |
| Ticket Type          | Normal         | •              |              | Date             | Payable           |         |         |          |             |
|                      |                |                |              |                  | In <u>d</u>       | Interna | tional  | •        |             |
| Client Payment       | Open           |                | (            | Vendor Pa        | ayment            | Open    |         |          |             |
| History <            |                | ж              | Cancel       | Ne               | w Booking         | Cop     | oy Book | ing      |             |

3) Enter Client and Vendor Payments

- Enter a **Payment|Received** from client with a *Pay Method* of *Cash* or *Check* for \$600.00.
- Enter a **Payment|Made** to vendor (the consolidator) for a net remit of \$550.00.

#### Vendor Balance Detail Report

Travel With The Stars 5777 W. Century Blvd., Suite 1200 Los Angeles, CA 90045 Phone 310-641-8726, Fax 310-641-8571 e-mail support@trams.com

| Vendor Name       | ,              | Vendor ID | Invoice Total | Total Unapplied | Balance Due |
|-------------------|----------------|-----------|---------------|-----------------|-------------|
| Invoice No Branch | Issue Dt Agent | Passenger |               | Invoice Amt     |             |
| ABC Wholesalers   | ,              | ABC       | -550.00       | 0.00            | -550.00     |
| 90350 S 0         |                | Able/Ken  |               | -550.00         |             |
|                   |                |           | -550.00       | 0.00            | -550.00     |

### Agencies Selling Wholesale Travel to Clients with a Rebate of Commission from Wholesaler, Credit Card Payment

Here are steps on how to enter a transaction if you are a travel agency purchasing travel from a wholesaler for resale to clients using a credit card. In the example we purchased a wholesale ticket for \$600.00 from ABC Wholesalers and will receive a rebate of commission of \$50.00 from the wholesaler. We are selling the ticket to a client for \$600.00 and \$50.00 commission. The ticket price to your customer shows as "\$600.00" on the ticket.

- 1) Create a vendor profile for the wholesaler under Profiles Vendor in Trams Back Office.
- Some agencies also create a special *Travel Type* called Non-ARC/BSP Air or Consolidator Air for these transactions. See Help|Trams Help|Utilities|Travel Type for more information on adding *Travel Types* to TBO.

Enter a sales invoice as usual for a supplier or commission tracking transaction through interface, manual entry, or *ClientBase* invoicing (see Help Files in *ClientBase* for additional information).

### Manual Entry:

- Click *New* to create a new booking.
- In the *Submit to* field, select *Supplier or Comm Track* (determined by how the agency handles credit card payments for supplier transactions).
- The Vendor Name is the name of the wholesaler, and the *Total Fare* is the amount the agency is charging the client. (In our example the total fare is \$600.00, and the *Commission/Rate* is \$50.00.)
- Click OK.

#### Interface Entry

- Create a PNR or a Res Card in *ClientBase* for a sales invoice for a *Supplier* or *Comm Track* transaction as normal with a credit card *Form of Payment*.
- See additional interface formats for interfacing supplier and commission tracking transactions under **Help|Trams Help|Contents|Interface** for your GDS system. Also see Help Files in *ClientBase* for additional information on creating res cards.

| General Info 2 Ren        | narks 3 Expanded Fare Info | 4 More Taxes 5 Agents 6 UDIDs | 7 Segments 8 Foreign | Currency             | <b>T</b> T <b>!</b> | <b>.</b>            | T                      | 1             |           |        |
|---------------------------|----------------------------|-------------------------------|----------------------|----------------------|---------------------|---------------------|------------------------|---------------|-----------|--------|
| Submit T <u>o</u>         | Supplier 👻                 | Flown Carrier                 | 11111                | 1.1                  | USII                | ig Comm             | Track Boo              | oking         |           |        |
| <u>I</u> ravel Type       | Non Air Air 🔹              | <u>I</u> tinerary             | ORD/FRA/ORD/ / /     | Edit Booking Able    | Ken Non Air Air     | (Invoice # 90350)   | States of Long         |               |           | ×      |
| Passenger                 | Able/Ken 👻                 | Department                    |                      | 1 General Info 2 Rer | marks 3 Expanded    | Fare Info 4 More Ta | xes 5 Agents 6 UDIDs   | 7 Segments    | 8 Foreign | Curren |
| Vendor Name               | ABC Wholesalers            | Confirm No                    | ABYTRE               | Submit T <u>o</u>    | CommTrack           | •                   | Flo <u>w</u> n Carrier | 111           | 11        | 1 1    |
| Depart Date               |                            | Return Date                   |                      | <u>I</u> ravel Type  | Non Air Air         | -                   | <u>I</u> tinerary      | ORD/FRA/OF    | RD7 7 7   | 11     |
| Total Fare                | 600.00                     | <u>B</u> ase Fare             | 600.00               | Passenger            | Able/Ken            | 5 <b></b>           | Department             |               |           |        |
| Taxes/Rate<br>Ticket Tune | 0.00 0.00 %                | Co <u>m</u> mission/Rate      | 50.0¢ 0.00           | Vendor Name          | ABC Wholesalers     |                     | Con <u>f</u> irm No    | ABYTRE        |           |        |
| Tiokot Type               | - toning                   | Ing                           | International 👻      | Depart Date          |                     |                     | Return Date            |               |           |        |
| Client Payment            | Open                       | Vendor Payment                | Open                 | Total Fare           | 600.00              |                     | <u>B</u> ase Fare      | 600.00        |           |        |
|                           |                            |                               |                      | Taxes/Rate           | U.UU U              | .00 %               | Commission/Rate        | 50.00         | 0.00 %    | %      |
| History <                 | > OK                       | Cancel New Booking            | Copy Booking         | Ticket Type          | INORMAI             | •                   | Date Payable           | International | -         |        |
|                           |                            |                               |                      | Client Paument       | Open                |                     | Vendor Paument         | Open          |           |        |

- 3) Enter Client and Vendor Payments
  - The client's credit card payment is processed by the wholesaler through ARC/BSP for \$600.00.
  - Enter a **Payment|Received** in TBO for the client with a *Pay Method* of *Credit Card* if you are using a Supplier/CC booking.
  - The \$50.00 due the agency by the wholesaler appears as a "positive" amount on the Vendor Balance Report if using Supplier/CC booking. If using a Comm Track booking, this is a tickler file until the commission is received from the wholesaler.
  - The wholesaler sends the agency a check for \$50.00 commission.
  - Enter a Payment/ Received in TBO from the Vendor for the \$50.00 commission check. Close out either the Supplier or Comm Track 'open' booking.

# **Section Five**

#### Agency Selling Discounted ARC/BSP Transactions - Check or Cash

Following are steps on how to enter a transaction if you are a travel agency discounting an ARC/BSP transaction for cash or check payments that you will be processing through your own ARC/BSP Report. In this example, we issued an ARC/BSP ticket for a special fare of \$600.00 with \$100.00 commission. We are discounting it to our client for \$550.00. The ticket price to your customer shows as "\$600.00" on the ticket.

1) Enter a sales invoice as usual for an ARC/BSP transaction through interface or manually.

### <u>Manual Entry</u>

- Go to Invoice/Sales to enter the ARC/BSP ticket transaction.
- Click *New* to create a new booking.
- In the Submit to field, select ARC/BSP.
- Enter all ticket information The *Total Fare* is \$550.00 and *Commission/Rate* is \$50.00 (difference between actual commission and discount).
- Click the *Expanded Fare Tab* and type in \$600.00 in the *Face Value* field. This field reports the correct amount in the weekly Sales Summary ARC/BSP report (\$600.00 with a \$100.00 commission net remit of \$500.00).

### Interface Entry

#### Vendor Balance Detail Report

Travel With The Stars 5777 W. Century Blvd., Suite 1200 Los Angeles, CA 90045 Phone 310-641-8726, Fax 310-641-8571 e-mail support@trams.com

| Vendor Name     |        |          |       | Vendor ID | Invoice Total | Total Unapplied | Balance Due |
|-----------------|--------|----------|-------|-----------|---------------|-----------------|-------------|
| Invoice No      | Branch | Issue Dt | Agent | Passenger |               | Invoice Amt     |             |
| ABC Wholesalers |        |          |       | ABC       | 50.00         | 0.00            | 50.00       |
| 90350 S         | 0      |          |       | Able/Ken  |               | 50.00           |             |
|                 |        |          |       |           |               |                 |             |
|                 |        |          |       |           | 50.00         | 0.00            | 50.00       |

- Create a PNR for a sales invoice for the ARC/BSP ticket as normal.
- Add to the PNR the FV formats FV550.00\*50.00. This populates the *Face Value* field under the *Expanded Fare* tab of the booking allowing the correct amount to be reported in the weekly Sales Summary ARC/BSP report.
- See additional interface formats under Help|- Help| Contents|Interface for your GDS system.

| Edit Booking Able                                               | /Ken Non Air Air (                                   | Invoice # 90350)       | Same N. Same                                                                                        |                                     |                   |                                                                                                    |
|-----------------------------------------------------------------|------------------------------------------------------|------------------------|----------------------------------------------------------------------------------------------------|-------------------------------------|-------------------|----------------------------------------------------------------------------------------------------|
| 1 General Info 2 Rer                                            | narks 3 Expanded F                                   | Fare Info 4 More Taxes | 5 Agents 6 UDIDs                                                                                    | 7 Segments                          | 8 Foreign Current | 3                                                                                                    |
| Submit To<br>Iravel Type<br>Passenger<br>Airline<br>Vendor Name | ARC<br>Intl Air<br>Able/Ken<br>UA<br>United Airlines | •                      | Flo <u>w</u> n Carrier<br><u>I</u> tinerary<br>Department<br>Ticket No<br>Confirm No<br>Beturn Date | UA/ UA/<br>ORD/FRA/OR<br>2349877722 |                   | Edit Booking Able/Ken Non Air Air (Invoice # 90350)    Beneral Info  2 Remarks    3 Expanded Fare Info  4 More Taxes    5 Agents  6 UDIDs    7 Segments  8 Foreign Currency    Face Value  600.00    1/2  Markup +/Discourt -    4/10  500.00    High Fare  0.00    Light Fare  0.00 |
| Total Fare                                                      | 550.00                                               | 00 %                   | Base Fare                                                                                           | 550.00                              | 0.00 %            | Fare Code    Orig Comm    100.00                                                                                                    |
| Ticket Type                                                     | Normal                                               | •                      | Resubmit Date                                                                                       | International                       | •                 | Hote//Lar Into    Ticket Desig.      Number In Party    Tour Code      Number Of Rooms/Cars    E-Ticket                                                                                                    |
| Client Payment                                                  | Open                                                 | ]                      | Vendor Payment                                                                                      | Open                                |                   | Description Booking Rec Loc                                                                                                    |
| History                                                         | С                                                    | Cancel                 | New Booking                                                                                         | Copy Booki                          | ng                | History < > OK Cancel New Booking Copy Booking                                                                                                    |

1) Enter Client Payments

- Wholesaler Agency processes ticket through ARC/BSP normally for the \$500.00 net remit.
- Client Agency pays Total Fare of \$600.00 by check.
- Payment/Received from Client.

2) Enter Client and Vendor Payments

- Client pays Total Fare of \$550.00 by check or cash which is entered in **Payment|Received**.
- Agency processes ticket through ARC/BSP normally for the \$500.00 net remit.
- Agency processes weekly ARC/BSP Settlement as normal for this ticket closing the vendor side of the booking.

# **Section Six**

# Agency Selling Discounted ARC/BSP Transactions - Credit Card

Following are steps on how to enter a transaction if you are a travel agency discounting an ARC/BSP transaction using a client's credit card. In this example we issued an ARC/BSP ticket for a special fare of \$600.00 with \$100.00 commission. We are discounting it to our client for \$550.00. The ticket price to your customer shows as "\$600.00" on the ticket.

1) Enter a sales invoice as usual for an ARC/BSP transaction through interface or manually.

### Manual Entry

- Go to Invoice|Sales to enter the ARC/BSP ticket transaction.
- Click *New* to create a new booking.
- In the Submit to field select ARC/BSP.
- Enter all ticket information with a *Total Fare* of \$600.00 and *Commission/Rate* of \$100.
- Click New Booking
- Create a second booking in the invoice to account for the discount being given to the client.
- Change the Submit to field to Supplier in the second booking.
- Type in the travel agency's name in the Vendor/Name field.
- Both the *Total Fare* and *Commission/Rate* fields are the amount of the discount to the client. Enter both amounts as negative (-) numbers. (In this example it would be -\$50.00 in both fields.)
- Click OK.
- This creates a credit on the client's account as viewed in **Reports|Core|Client Balances**

**Interface Entry** • Create a PNR for a sales invoice for the ARC/BSP ticket as normal, using the *Form of Payment,* Credit Card.

- Create a second booking for the invoice to account for the discount being given to the client.
- Enter both amounts as negative (-) numbers. In this example it would be -\$50.00 in both fields.
- This creates a credit on the client's account as viewed in **Reports|Core|Client Balances.**
- See additional interface formats for bulk ticketing and Face Value formats under **Help|Trams Help|Contents|Interface** for your GDS system.

| Edit Booking Able/Ken    N      1 General Info    2 Remarks    3                                                                                                    | Non Air Air (Invoice # 90350)<br>3 Expanded Fare Info   4 More Taxes   5 Ag                                                                                                    | nts <u>6</u> UDIDs <u>7</u> Segments <u>8</u> Foreign Currency                                                                                                    | DIDs Z Segments 8 Foreign Currency                                                                                            |
|----------------------------------------------------------------------------------------------------|----------------------------------------------------------------------------------------------------|----------------------------------------------------------------------------------------------------|----------------------------------------------------------------------------------------------------|
| Submit Tg_ARC<br>Iravel Type Intil Air<br>Passenger Able/K<br>Airline UA<br>Vendor Name United<br>Depart Date<br>Total Fare 60<br>Taxes/Rate<br>Ticket Type Normal<br>Client Payment Open<br>History < > | •    •      •    •      •    •      •    •      •    •      •    •      •    •      •    •      •    •      •    •      •    •      •    •      •    •      •    •      •    • | Edit Sale Invoice #90350 Able/Ken    Invoice Type Sale    Issue Date    ARC No 12345678 Travel With +    Rec Loc    Invoice Remarks    Client Name    Able/Ken    ARC Intl Air    Able/Ken    United Aitines    60.00    100.00    2345678777    Supplier    Intl Air    Able/Ken    Travel With the    -50.00    -50.00    View    Delete    Void Booking    Client Pymt *    Columns | r  / / / / / / / / /    y  ORD/FRA/ORD/ / / / /    vt  0    e  -50.00    e  -50.00    e  -50.00    g  International •    Open |
|                                                                                                    |                                                                                                    | 550.00    0.00    50.00    0.00    550.00      History    <                                                                                                    |                                                                                                    |

- 2) Enter Client and Vendor Payments
  - Enter a **Payment|Received** from client of \$600.00 with a Form of Payment, credit card.
  - Agency processes ticket through ARC/BSP normally for the \$100.00 net remit.
  - Agency processes weekly ARC Settlement as normal for this ticket closing the Vendor side of the booking.
  - Enter a **Payment|Made** to the client under the Payments menu for the \$50.00 discount.

#### **Client Balances**

Travel With The Stars 5777 W. Century Blvd., Suite 1200 Los Angeles, CA 90045

| Client Na | ame<br>Invoice No | Branch | Client Id<br>Issue Dt | Phone<br>Agent | Passenger | Invoice Total | Total Unapplied<br>Invoice Amt | Balance Due<br>Group |
|-----------|-------------------|--------|-----------------------|----------------|-----------|---------------|--------------------------------|----------------------|
| Able/Ker  | 90350 S           | 0      |                       |                | Able/Ken  | -50.00        | 0.00<br>-50.00                 | -50.00               |
|           |                   |        |                       |                |           | -50.00        | 0.00                           | -50.00               |